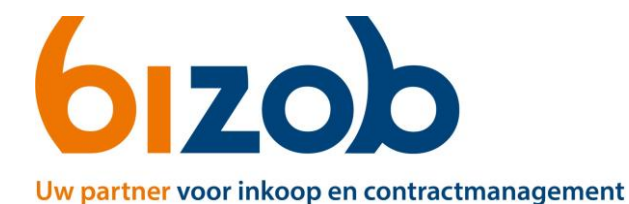

## Offerte wijzigen in Mercell Source-to-contract

Dit document beschrijft de stappen die een aanbieder moet volgen om zijn/haar offerte te wijzigen in Mercell Source-to-contract.

- 1. Log in met je persoonlijke account.
- 2. Klik bij **Overzicht** op **Tenders.**

| -          | MERCELL Source-                                                            | to-Contr | iCt 25 jul 2024 (de), 864 (UTC+2)                                                                                                    |  |                                                                                                    |                                                            | <b>G</b> Support    | ۲                      | A vdH     | IGAVDH    |   |
|------------|----------------------------------------------------------------------------|----------|----------------------------------------------------------------------------------------------------|--|----------------------------------------------------------------------------------------------------|------------------------------------------------------------|---------------------|------------------------|-----------|-----------|---|
| 6          | Geselecteerde organisatie:<br>Bizob                                        | ~        |                                                                                                    |  |                                                                                                    |                                                            |                     |                        |           |           |   |
| Ove        | rzicht                                                                     | ^        | Diensten                                                                                                    |  |                                                                                                    |                                                            |                     |                        |           |           |   |
| •          | Tenders<br>Mercell Source-to-Contract<br>Tenders<br>Portal<br>Verklaringen |          | Markt Inzicht<br>Vind alle gepubliceerde tenders in de Nederlandse markt, analyseer de<br>concurrentie, bekijk de eindoldat voor contracten, zie recent gepunde<br>partigen voor contracten en gebruik geavanceerde data en tools om jouw<br>inschrijvingen beter te plannen.<br>Ga naar Markt Inzicht. <sup>13</sup> |  | Kenniscentrum<br>Verijk jouw expertise en train jouw bid tei<br>inschrijvingen met e-learningprogrammä<br>strategisch inzicht, juridisch advies en me<br><u>Ga naar Kenniscentrum</u> <sup>[2]</sup> | ims in het creëren van d<br>s over aanbesteden. Edu<br>er. | le beste<br>icatie, | R                      | ^         | ☆ Upgrade | ) |
| i≡<br>Org  | Kwalificaties<br>anisatie                                                  | ^        | Tenders                                                                                                    |  |                                                                                                    |                                                            |                     | 🖡 Ga naar Gepubliceerd | e Tenders | Zoeken    | : |
| =          | Profiei                                                                    |          | Naam                                                                                                    |  | Status                                                                                                    | ID ~                                                       | Inkoper             | Sluitir                | gsdatum   |           |   |
| <b>≣</b> ∓ | Aangepast profiel                                                          | ^        | Tendernaam VOORBEELD     Dynamisch aankoopsysteem                                                                                                    |  | Open                                                                                                    | T91043                                                     | Bizob               |                        |           |           | : |

U ziet nu de tenders waarvoor u bent aangemeld of een offerte heeft ingediend.

3. Klik op de naam van de tender waarbij u uw offerte wilt aanpassen.

U komt nu op de pagina van de tender.

4. Klik links op Offerte.

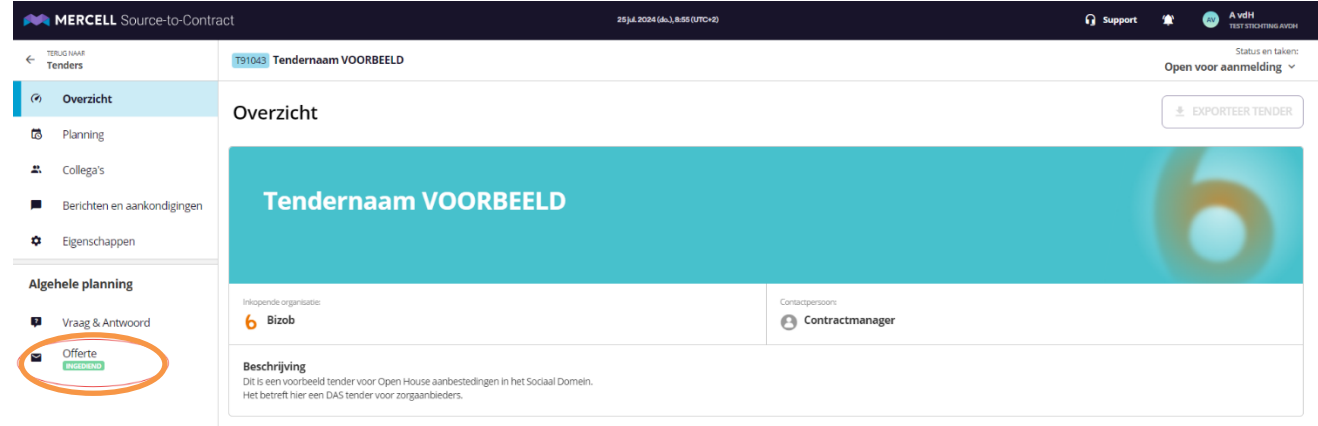

Als u al een offerte heeft ingediend, staat onder Offerte de groene tekst: Ingediend

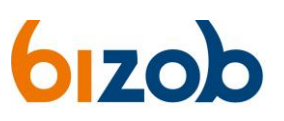

| MERCELL Source-to-Contra                                                 | Ct 25 j.4.2024 (du.),8:56 (UTC+2)                                    | 🔒 Support | ۲    | A vdH<br>TEST STICHTING AVDI                                                                                                    |
|--------------------------------------------------------------------------|----------------------------------------------------------------------|-----------|------|----------------------------------------------------------------------------------------------------|
| C TERUG NAAR<br>Tenders                                                  | 191043 Tendernaam VOORBEELD                                          |           | Open | Status en taken<br>voor aanmelding                                                                                                    |
| Overzicht                                                                | 25 Jun. 2024 (dl.), 14:03:04 Door TEST Stichting AvdH<br>V Ingediend |           | s    | iluitingsdatum                                                                                                    |
| Collega's                                                                | TEST Stichting AvdH                                                  |           | .8   | ± Ψ :                                                                                                    |
| <ul> <li>Berichten en aankondigingen</li> <li>Gierensterensen</li> </ul> | Ta Categorieën                                                       |           |      | ✓ Openen                                                                                                    |
| Algehele planning                                                        |                                                                      |           |      | Avdf<br>TormoreAcet<br>Status en taken:<br>Open voor aanmelding ~       Status en taken:       Open voor aanmelding ~       Sluitingsdatum       Image: Image: Image |
| Vraag & Antwoord                                                         | 1. Algemeen<br>INGRAUD (#79 BEANTWOORD)                              |           |      | Openen                                                                                                    |
| Offerte     Professo                                                     | 2. Bewijsstukken<br>Nezvud (4/48/ANTWOORD)                           |           |      | Openen                                                                                                    |
|                                                                          | 3. Inhoudelijke eisen TENDER<br>INGIVUD (4/ 415/ANTWOORD)            |           |      | Openen                                                                                                    |
|                                                                          | 4. Vraag en Antwoord module $\odot$                                  |           |      |                                                                                                    |
|                                                                          | 5. Beoordeling $\odot$                                               |           |      | Openen                                                                                                    |
| а <sup>к</sup>                                                           |                                                                      |           |      | ⊗ Herroepen                                                                                                    |

## 5. Klik rechts op de witte knop '*Herroepen*'.

6. Vul uw wachtwoord in om deze stap te bevestigingen en klik op de paarse knop 'Herroepen'.

Nu is uw offerte herroepen. Uw antwoorden van de vorige keer staan nog opgeslagen. U kunt deze nu wijzigen en anderen documenten toevoegen.

Let op: Zorg ervoor dat u uw oude documenten <u>verwijdert</u> bij de vragen *of* uw nieuwe documenten een <u>duidelijke naam</u> geeft, zoals versie 2 of voeg de datum van indienen toe aan de naam.

- 7. Dien een nieuwe offerte in:
  - a) Vul de vragen van alle vragenlijsten in
  - b) Kies onderaan de pagina voor 'Opslaan'
  - c) Klik onderaan de pagina op 'Door naar indienen'

| T9104             | 3 Tendernaam VOORBEELD      |                                                           | ×              |  |  |  |  |
|-------------------|-----------------------------|-----------------------------------------------------------|----------------|--|--|--|--|
| ۲                 | Overzicht                   | Offertei                                                  | Sluitingsdatum |  |  |  |  |
| 6                 | Planning                    |                                                           |                |  |  |  |  |
| *                 | Collega's                   | Bizob 🥖                                                   | n ± Ψ =        |  |  |  |  |
| •                 | Berichten en aankondigingen | Catanzielia                                               |                |  |  |  |  |
| ٥                 | Eigenschappen               | La Ualegurieen<br>U heet al een contract voor deze tender |                |  |  |  |  |
| Algehele planning |                             |                                                           |                |  |  |  |  |
| ø                 | Vraag & Antwoord            | 1. N PROCESS (2/9 BEANTWOORD)                             | Openen         |  |  |  |  |
| <b>¥</b>          | Offerte                     | 2. Bewijsstukken O                                        | Openen         |  |  |  |  |
|                   |                             | 3. Inhoudelijke eisen TENDER 🛇                            | Openen         |  |  |  |  |
|                   |                             | 4. Vraag en Antwoord module 🛇                             | Openen         |  |  |  |  |
|                   |                             | 5. Beoordeling $\odot$                                    | Openen         |  |  |  |  |
|                   |                             |                                                           | 🖾 Indienen     |  |  |  |  |

Door naar indienen

- d) Klik op de groene knop rechtsonder: *'Indienen'*
- e) Bevestig uw offerte met uw wachtwoord en klik op de paarse knop 'Indienen'.

Let op: Pas bij het indienen van uw hernieuwde offerte, is uw wijziging volledig.